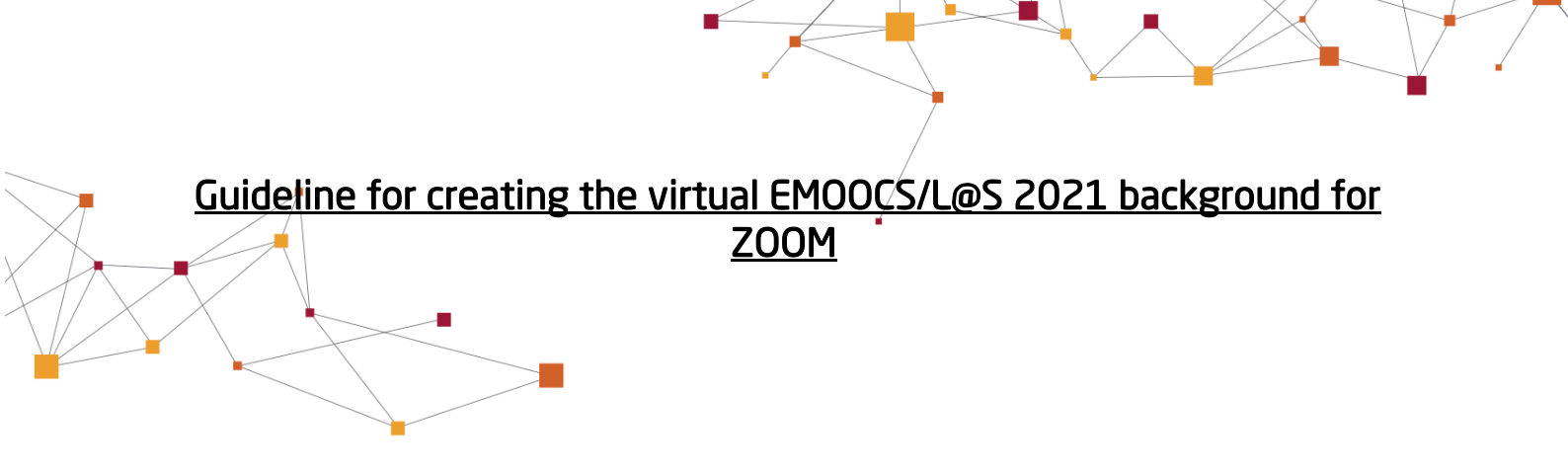

- **1.** Please open the PowerPoint file that was sent to you with this guide.
- **2.** Enter your first name, last name, your affiliation and the title of your keynote, panel or workshop.

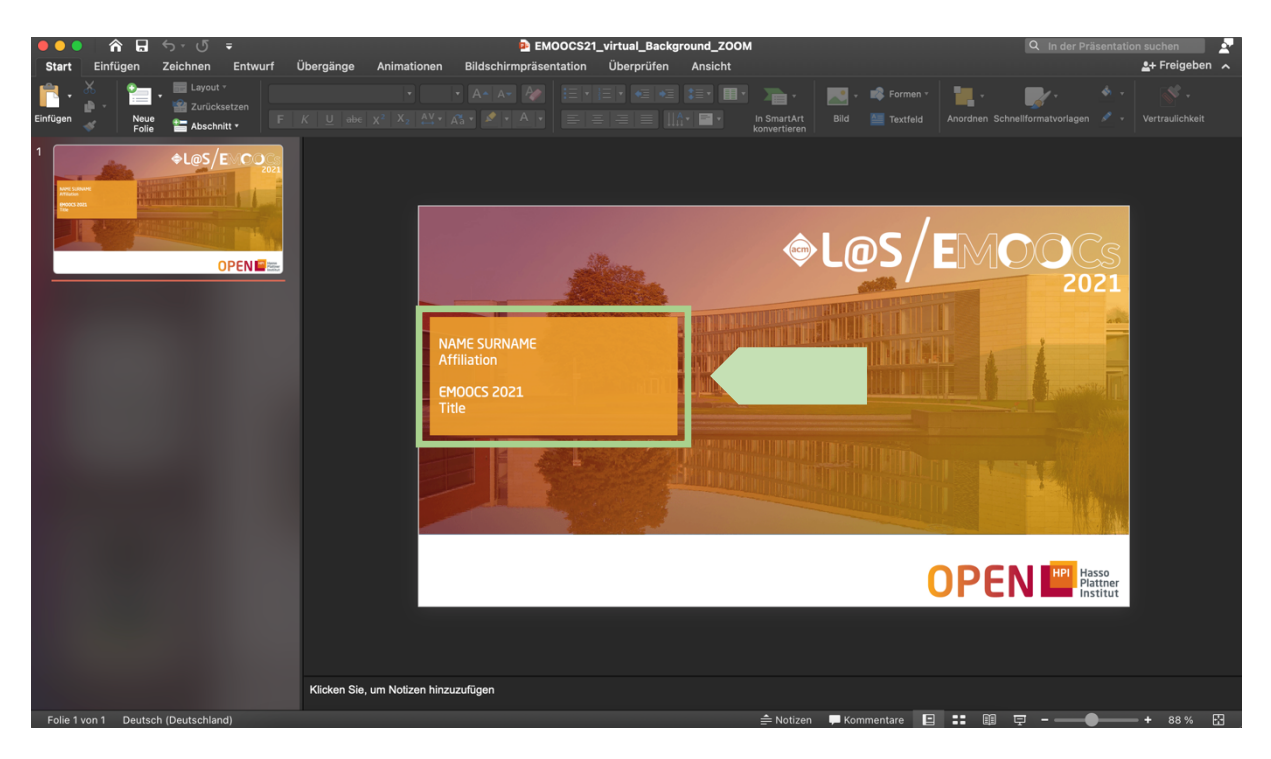

- **3.** Export and save the slide in PNG format.
- **4.** Open the ZOOM app and log in with your access data. Then click on "Settings":

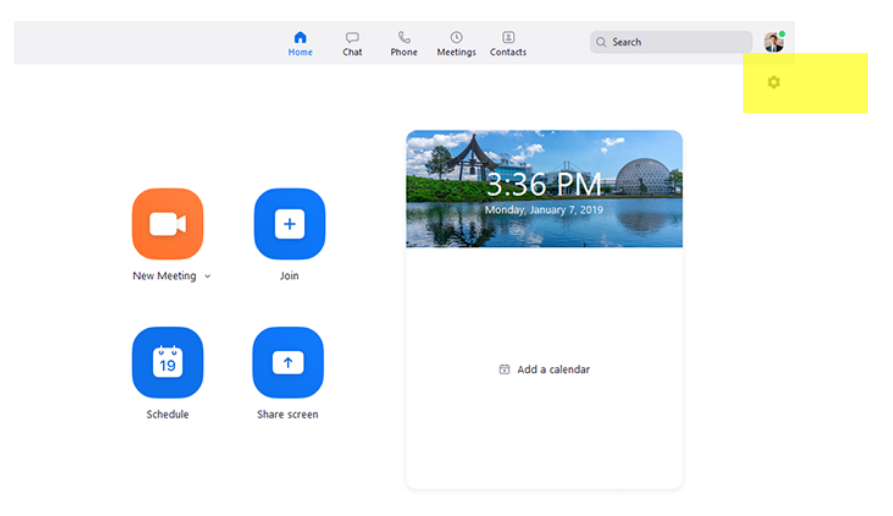

**5.** Click on **"Virtual background"** (1), then on the small **plus** on the right (2) and on **"Add picture"** (3).

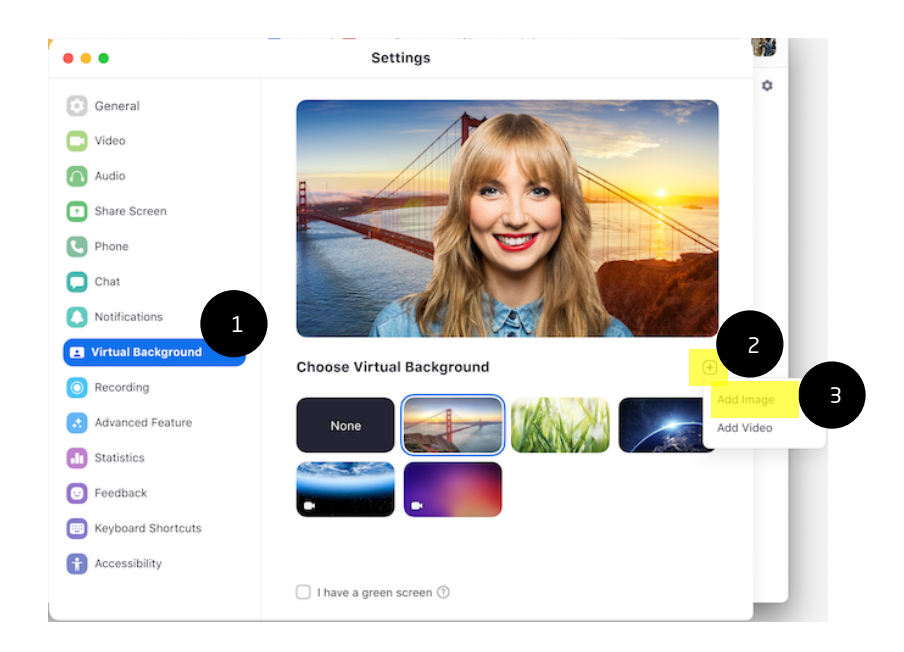

- 6. Select the saved PNG file from step 3 and click on "Open".
- 7. Now you see yourself in front of the virtual background. Please do not be surprised - the background appears mirror-inverted. As soon as the ZOOM webinar has been opened, the background will appear the right way round again for the other participants.